#### 附件 2

# 深圳技术大学 2022 年春季就业 ( 实习 ) 线 上双选会企业操作手册

(疑问咨询圳在招·饭弟:198 5700 5568 微信同号) 完成步骤所需材料:企业 LOGO,营业执照(PNG, JPEG)

\*营业执照仅为主办方审核备案所用,不会外泄 为保证使用体验,推荐使用谷歌浏览器、火狐浏览 器以及 360 极速浏览器。

#### 第一步: 创建账户

- 网址: http://admin.qlmtalent.com/zzzlogin
- •新用户点击:"用户注册",根据系统提示创建账号。
- •如已有账号直接登录即可。

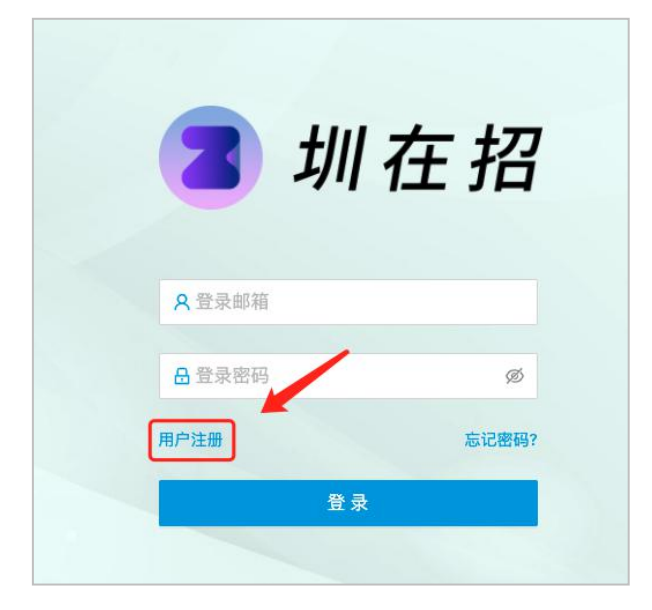

# 第二步: 创建公司

- •点击"新建企业"根据系统提示填写/上传企业信息。
- 注册信息填写→企业详情填写→佐证上传→完成创

| 油 |   |
|---|---|
| 廷 | 0 |

| 文公公部       全公公第         企业管理       文会公道         新羅企业       「新羅企业」         「新羅企业」       「         「新羅企业」       「         「新羅企业」       「         「新羅企业」       「         「       新羅企业         「       ご         ①       注册信息         ②       企业详情         ③       佐证上传 <td< th=""><th></th><th></th><th></th></td<>                                                                                                    |           |                                                |        |
|----------------------------------------------------------------------------------------------------|-----------|------------------------------------------------|--------|
| 文公理習       文公理書         第版企业       (1)         第版企业       (2)       企业详情       (3)       佐证上传         2       企业详情       (3)       佐证上传         第股常規構集, 保護等安告       (3)       佐证上传         ● 企业委員       ① 企业时限       ① 企业时       (5)         ● 企业委員       ① 企业时限       ① 企业部门负责人       (5)         ● 企业委員       ① 企业时限       ① 企业部门负责人       (5)         ● 企业委員       ① 企业时限       ① 企业部门负责人       (5)         ● 企业支援       ① 企业时限       ① 企业部门负责人       (5)         ● 企业委員       ① 企业时       ① 企业部门负责人       (5)         ● 企业委員       ① 企业       ① 企业部门负责人       (5)         ● 企业       ① 企业       ①       (5)         ● 企业       ①       (5)       (5)         ● 企业       ①       (5)       (5)         ● 企业       ①       (5)       (5)       (5)         ● ①       ①       (5)       (5)       (5)         ● ①       ①       (5)       (5)       (5)       (5)         ● ①       ①       (5)       (5)       (5)       (5)       (5)         ● ①       ①       (5)       (5)                              | 姓名 个人简介   |                                                | 修改个人信息 |
| Image: 1       2       企业详情       3       佐证上传         2       企业详情       3       佐证上传         Image: 2       企业详情       3       佐证上传         Image: 2       企业详情       3       佐证上传         Image: 2       企业详情       3       佐证上传         Image: 2       企业部门负责人       保密 / 敏感身份       6         Image: 2       企业部门负责人       保密 / 敏感身份       6         Image: 2       Image: 2       Image: 2       1       1         Image: 2       企业部门负责人       保密 / 敏感身份       1       1         Image: 2       Image: 2       Image: 2       1       1       1         Image: 2       企业部门负责人       保密 / 敏感身份       1       1       1       1       1       1       1       1       1       1       1       1       1       1       1       1       1       1       1       1       1       1       1       1       1       1       1       1       1       1       1       1       1       1       1       1       1       1       1       1       1       1       1       1       1       1       1       1       1 | 企业管理 安全设置 |                                                |        |
| 2 企业详情       3 佐证上传         完善登录信息       完善登录信息         炭脂登录信息,保证影号安全       -         • 我約取位       企业部门负责人 @ 保密 / 敏感身份         • 企业负责人 @ 企业均用 @ 企业部门负责人 @ 保密 / 敏感身份         - 企业名称         」 講論人与营业共同上一致的企业名称                                                                                                    |           | 新建企业                                           |        |
| <ul> <li>教的职位</li> <li>企业负责人 企业HR 企业部门负责人 保密/敏感身份</li> <li>企业名称</li> <li>请输入与营业执照上一致的企业名称</li> <li>邀请码 ③</li> </ul>                                                                                                    | 1 注册信息    | 2 企业详情<br>完善登录信息<br><sup>实展登录信息</sup> , 保证账号安全 | ③ 佐证上传 |
| <ul> <li>◆ 企业名称</li> <li>请输入与营业执照上一致的企业名称</li> <li>◆ 邀请码 ⑦</li> </ul>                                                                                                    |           | ● 我的职位<br>● 企业负责人 ○ 企业HR ○ 企业部门负责人 ○ 保密 / 敏感身份 |        |
| 请输入与蓄业执照上一致的企业名称<br>◆ 遺講码 ⑦                                                                                                    |           | *企业名称                                          |        |
| ● 邀请码 ⑦                                                                                                    |           | 请输入与营业执照上一致的企业名称                               |        |
|                                                                                                    |           | * 邀请码 ⑦                                        |        |
|                                                                                                    |           |                                                |        |
|                                                                                                    |           |                                                |        |

邀请码: SZTU (不区分大小写)

# 第三步: 创建职位

• 左侧导航栏:点击"职位"点击"新建职位",添加

| - 概览  | 全部职位   | 我的国  | 职位      |     |          | 新建职位 |
|-------|--------|------|---------|-----|----------|------|
| タ 招聘会 | 按状态筛选: | 全部职位 | 未发布 已发布 | 已关闭 |          | 9    |
| 日駅位   |        |      |         |     |          |      |
| 🖻 简历  |        |      |         |     |          |      |
| ○ 沟通  |        |      |         |     | 未招聘      |      |
| ◎ 设置  |        |      |         |     | an Julya |      |
|       |        |      |         |     |          |      |
|       |        |      |         |     |          |      |
|       |        |      |         |     |          |      |

当前招聘职位

### 第四步:参加招聘会

• 左侧导航栏点击:招聘会→查看详情:"深圳技术大学 2022 年春季就业(实习)线上双选会"进行参会申请及
"参会职位"选择。

| 并 菁英聚鹏城      | 招聘会                         | ۲      |
|--------------|-----------------------------|--------|
| 豆 概览         | 全部活动 社会招聘 校园招聘 劳务协作 每日推送    | 深圳技术大学 |
| <b>泉 招聘会</b> | 深圳技术大学2022年春季(实习)线上双选会      |        |
|              | 主力方: 监动性间: 2022-03-17 09:00 | 直看详情   |
| 自 简历 ~       |                             |        |
| ◎ 沟通         |                             |        |
| 日 日程         |                             |        |
| ◎ 设置         |                             |        |
|              |                             |        |
|              |                             |        |
|              |                             |        |

#### 第五步:邀请面试

企业左上方列表点击"沟通"搜索目标候选人进行文字沟 通或在线视频面试。

| 沟通                  |                        | ۲                                                                                                    |
|---------------------|------------------------|----------------------------------------------------------------------------------------------------|
| Q 搜索领流人             | 张芷健                    | 查看端历                                                                                                    |
| · 32.0              | 我已找诸您的职位,崩待与您职系        |                                                                                                    |
| - RISBORDIN         |                        |                                                                                                    |
| 14 小約<br>目空形過度対象 一開 |                        |                                                                                                    |
| 18.085              |                        |                                                                                                    |
| RCHARME R           |                        |                                                                                                    |
| 2 天前<br>共已秋诺市的新     |                        |                                                                                                    |
| 2.天前<br>和已经进步的职     |                        |                                                                                                    |
| 817 B 17            |                        | 视频面试                                                                                                    |
| RESIDNE DER         | 仕該毛城     文字沟通     文字沟通 |                                                                                                    |
| 和已经没有的权 3 天服        |                        |                                                                                                    |
|                     |                        | bit         State           0         25.000           1         1.000           1         1.000           1         1.000           1         1.000           1         1.000           1         1.000           1         1.000           1         1.000           1         1.000           1         1.000           1         1.000           1         1.000           1         1.000           1         1.000           1         1.000           1         1.000           1         1.000           1         1.000           1         1.000           1         1.000           1         1.000           1         1.000           1         1.000           1         1.000           1         1.000           1         1.000           1         1.000           1         1.000           1         1.000           1         1.000           1         1.000           1 |

第六步:公司名片

公司专属名片:微信扫码即可查看企业信息、一键投递职位(此二维码只展示企业简介和招聘信息,二维码永不过期)

|         | 设置   |                                                                                                  | ۲            |
|---------|------|--------------------------------------------------------------------------------------------------|--------------|
| ₽ 概況    | 公司设置 | 令业·10章                                                                                           |              |
| み 招聘会   | 团队设置 | 全业基本体制设置                                                                                         | 0.5.24       |
| 品 新位    |      | 企业名称                                                                                             |              |
| ▶ 和55 ~ |      | 1953-9<br>1953-9                                                                                 |              |
| 0 2028  |      | • 企业性质 * 企业行业                                                                                    | • Ø          |
| ৩ থয়   |      | ✓ 互联网/17/                                                                                        | (ASTR        |
|         |      | • 企业规模 * 企业地址                                                                                    | :?⊎kap       |
|         |      | 100. 💷 🗸 / 广东省 / 深圳市 🗸 🚥                                                                         |              |
|         |      | * 企业简介                                                                                           | . <b>1</b> . |
|         |      | $B \ I \ \sqcup \ \Theta \ "" \ \equiv \Xi \ \equiv \ \blacksquare \ \ \mathcal{I}_{\mathbf{x}}$ |              |
|         |      | 测试                                                                                               |              |
|         |      |                                                                                                  |              |
|         |      |                                                                                                  |              |
|         |      |                                                                                                  |              |